## Exportar contacto do consultor associado ao imóvel

Quer exportar o contacto do consultor associado ao imóvel diretamente para o site?

O imóvel terá de ter um angariador associado.

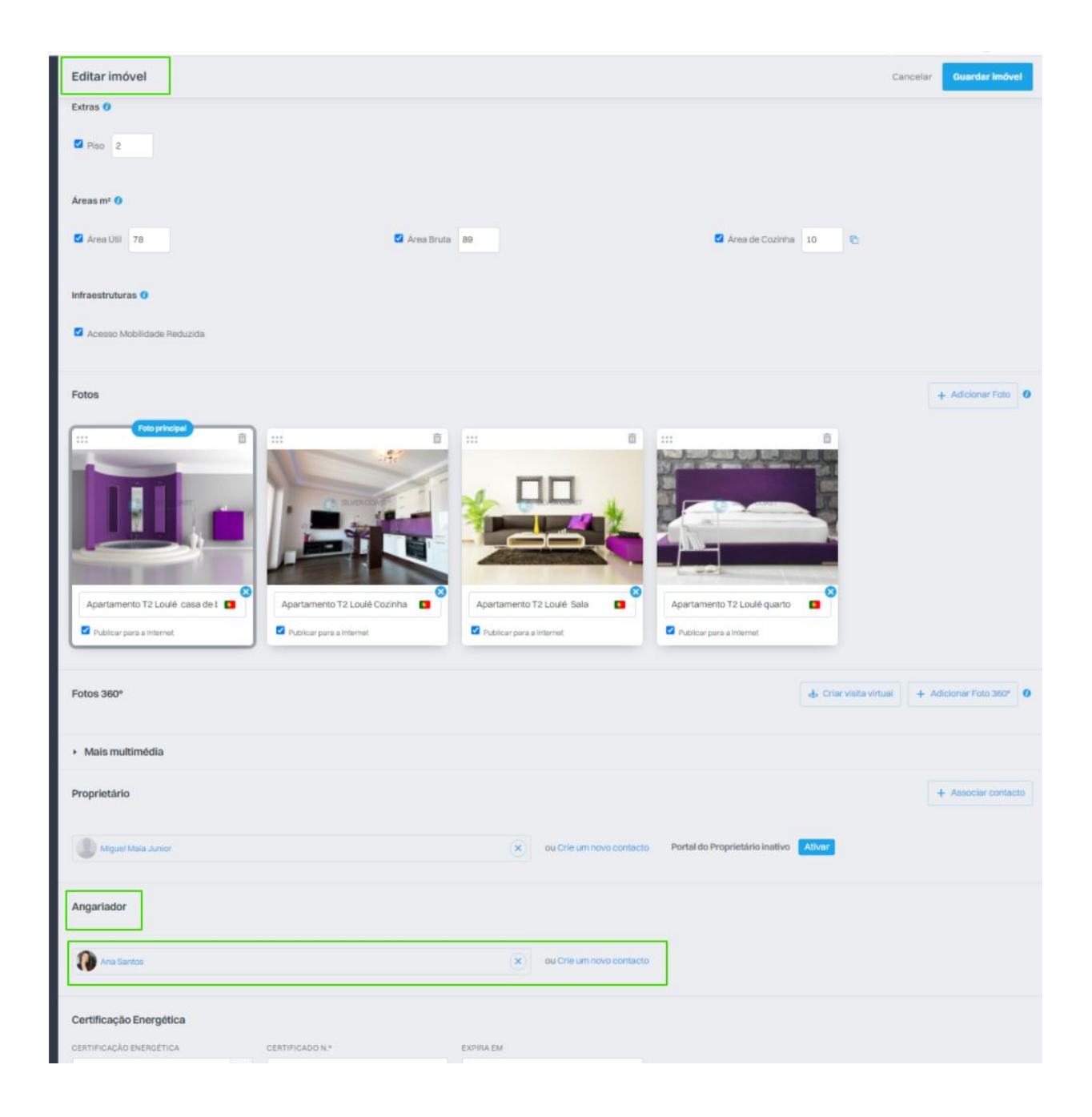

Após associar o contacto, basta ir ao separador dos contactos, fazer uma pesquisa nas etiquetas por angariadores. Selecionar o contacto/os

| Dashboard                                                       | Q (Nome, Email, Telefone) Ct Pesquisa avançada                                                                                                    | PESQUISA RÁPIDA                                                      | • |
|-----------------------------------------------------------------|----------------------------------------------------------------------------------------------------|----------------------------------------------------------------------|---|
| Oportunidades                                                   | Ordenar por 👻 🏢 📰 🖈                                                                                                    | Potencial Cliente Proprietário<br>Apenas Aniversários do próximo mês |   |
| â                                                               | <ul> <li>1 selecionado Selecionar todos Limpar</li> <li>Enviar questionário</li> <li>Enviar questionário</li> <li>Enviar newsletter</li> <li>Associar etiqueta</li> <li>Angariador</li> <li>20%</li> <li>C</li> <li>C</li> <l< td=""><td>CAMPANHAS</td><td></td></l<></ul>                                                                                                    | CAMPANHAS                                                            |   |
| Imóveis                                                         | Agència de Testes  Agència de Testes  Agència de Te | Utilize o seu código HTML (Avançado) Newsletter Base Imóveis         |   |
| 2<br>Contactos                                                  | Criado a 14 dez 2018                                                                                                    | Newsletter Base Imóveis badLoad                                      |   |
|                                                                 | Questionários Envisido por email 1 Oportunidades - 1 Visitas - Proprietário Gestão processos                                                                                                    | de Starting to move - eGO Real Estate<br>Angariadores<br>Asuran      |   |
| Leads 7                                                         | Agáncia de Testes 🖃<br>1235435345345                                                                                                    | C cascals Charr<br>E Equipa Ego Email Bloqueado                      |   |
| I Campanhas                                                     | Investidor teste Angariadores Cliente comprador apartamento apartamento Newsletter Associar etiqueta<br>Origem Amigo                                                                                                    | F farense<br>G Guimarães                                             |   |
| <ol> <li>Escala de serviço</li> <li>Gestão processos</li> </ol> | Criado a 24 nov 2017<br>A responsabilidade de Formação Técnico                                                                                                    | Investidores     LCteste     mais de 60 anne                         |   |

Entrar na ficha e clicar em "Editar contacto"

| (A)<br>Dashboard      | Ana Catarina Santos 👔<br>25 dezembro 2000 🃩                           |                                           | 20% 💿 =- Editar contacto                                                                 |                       |  |  |  |
|-----------------------|-----------------------------------------------------------------------|-------------------------------------------|------------------------------------------------------------------------------------------|-----------------------|--|--|--|
| <b>O</b> portunidades | Angariador                                                            |                                           | Oportunidades     Ativas Ganhas Perdidas                                                 | + Criar oportunidade  |  |  |  |
| Imóveis               | ✓ Documentos                                                          | •                                         | Venda VEN_2508<br>quinta-feira, 11 março 2021, 16:14                                     | ATIVA                 |  |  |  |
|                       | Identificação<br>Processo Fiscais                                     | Adicionar ficheiro     Adicionar ficheiro | Carolina Neto (Responsavel) Preferência imóvel<br>Procura Imóvel, para Venda, em Portuga |                       |  |  |  |
|                       | RGPD                                                                  | 🖞 Adicionar ficheiro                      |                                                                                          | + Criar novo processo |  |  |  |
| Contactos             | Outros documentos                                                     | 🖞 Adicionar ficheiro                      |                                                                                          |                       |  |  |  |
|                       | Ver anexos das notas                                                  |                                           | Sem processos para mostrar                                                               |                       |  |  |  |
|                       | Questionários (0) Newsletters (0) RGPD (0) Imóveis enviados por email | (0)                                       |                                                                                          |                       |  |  |  |

No funda da página escolher "Definições Avançadas"

| Dashboard                  | Dados Gerais                           |               |           |                    |       |                    |                 |             |                   |                  |                | Cancelar            | Guardar       |
|----------------------------|----------------------------------------|---------------|-----------|--------------------|-------|--------------------|-----------------|-------------|-------------------|------------------|----------------|---------------------|---------------|
| Bacillocard                |                                        | PRIMEIRO NOME |           |                    | ÚLTIM | O NOME             |                 |             |                   |                  |                |                     |               |
| C.                         | AC                                     | Ana Catarina  |           |                    | San   | tos                |                 |             |                   |                  |                |                     |               |
| Oportunidades              | AS                                     |               | -         |                    |       | HALIPART           |                 |             |                   |                  |                |                     |               |
|                            |                                        | 25/12/2000    | 0         | 曲                  | Esc   | nhernais           |                 | ~           | CONTRIBUINTE      |                  |                |                     |               |
| ~                          | 0                                      |               |           |                    | 130   | onior para         |                 |             |                   |                  |                |                     |               |
| LL.<br>Imóveis             |                                        |               |           |                    |       |                    |                 |             |                   |                  |                |                     |               |
|                            | TIPO DE DOCUMENTO                      |               | ~         | DOC. IDENTIFICAÇÃO |       |                    | DOC. IDENTIFICA | ÇAO EMITIDO | EM                | DOC.1            | DENTIFICAÇÃO E | XPIRA EM            | 643           |
| 1                          | - npo de documento                     |               |           |                    |       |                    |                 |             |                   |                  |                |                     |               |
| Contactos                  |                                        |               |           |                    |       |                    |                 |             |                   |                  |                | 1.000               |               |
|                            | Nº telefone                            |               |           |                    |       |                    |                 |             |                   |                  |                | + Adicio            | har telefone  |
|                            | NÚMERO TELEFONE                        |               |           |                    |       |                    |                 |             |                   |                  |                |                     | ×             |
| Leads 🔨                    |                                        |               |           |                    | RGP   | D - PRÉ CONSENTIDO | Trabalho        |             | ¥ 🔒               | Bloquear SMS     |                |                     |               |
| Campanhas                  |                                        |               |           |                    |       |                    |                 |             |                   |                  |                |                     |               |
| Tanatas                    | Email                                  |               |           |                    |       |                    |                 |             |                   |                  |                | + Adio              | ionar email   |
| T rendrice                 | EMAIL                                  |               |           |                    |       |                    |                 |             |                   |                  |                |                     |               |
| Escala de serviço          |                                        |               |           |                    | RGP   | D - PRÉ CONSENTIDO | Trabalho        |             | × .               | Boquear comunica | ição           |                     | ×             |
| Gestão processos           |                                        |               |           |                    |       |                    |                 |             |                   |                  |                |                     |               |
| Mensagens                  |                                        |               |           |                    |       |                    |                 |             |                   |                  |                |                     |               |
| Websites                   | Расероок                               |               |           |                    |       |                    |                 |             |                   |                  |                | + Adicionar conta d | e Facebook    |
| Site                       | LINK                                   |               |           |                    |       |                    | NOME            |             |                   |                  |                |                     | ×             |
| Arrendamentos              |                                        |               |           |                    |       |                    |                 |             |                   | Trabalho         |                | ~                   |               |
| Aluquer de temporada       |                                        |               |           |                    |       |                    |                 |             |                   |                  |                |                     |               |
|                            | <ul> <li>Mais redes sociais</li> </ul> | 3             |           |                    |       |                    |                 |             |                   |                  |                |                     |               |
| 1 Divulgação em Portais    | Tino 👌                                 |               |           |                    |       |                    |                 |             |                   |                  |                | + 44                | licionar tipo |
| CASASAPO                   |                                        |               |           |                    |       |                    |                 |             |                   |                  |                |                     |               |
| E-marketing<br>by CASASAPO | Angariador                             |               | ~         |                    |       |                    |                 |             |                   |                  |                |                     |               |
| Questionários              |                                        |               |           |                    |       |                    |                 |             |                   |                  |                |                     |               |
| Gestão documental          | Morada                                 |               |           |                    |       |                    |                 |             |                   |                  |                | + Adicionar         | localização   |
| MarketPlace                |                                        |               |           |                    |       |                    |                 | 0001000     |                   |                  | 7000           |                     |               |
| by RedeCasa                | MURADA                                 |               |           |                    |       |                    |                 | CODIGOP     | OSTAL             |                  | Trabalha       |                     | ~             |
| Portfolios                 |                                        |               |           |                    |       |                    |                 |             |                   |                  | Taballo        |                     |               |
| Prospeção de imóveis       | PAÍS                                   |               | DISTRITO  |                    |       | CONCELHO           |                 | FREGUES     | IA                |                  | ZONA           |                     |               |
| î Infocasa                 | Portugal                               | ~             | (Escolha) | o distrito )       | ~     | Dependente do dis  | trito           | Depend      | dente do concelho | ~                | Dependente     | da freguesia        | ~             |
| 1 Livro de registos        | 9 Localização no m                     | ana           |           |                    |       |                    |                 |             |                   |                  |                |                     |               |
| Neuelettere                |                                        |               |           |                    |       |                    |                 |             |                   |                  |                |                     |               |
| - newsierters              |                                        |               |           |                    |       |                    |                 |             |                   |                  |                |                     |               |
| Gestão de comissões        | Definições Avança                      | acha          |           |                    |       |                    |                 |             |                   |                  |                |                     |               |
| e Gestão Pagamentos eGO    | <ul> <li>Dennições Avaliça</li> </ul>  | 1000          |           |                    |       |                    |                 |             |                   |                  |                |                     |               |
| Faturação                  |                                        |               |           |                    |       |                    |                 |             |                   |                  |                |                     |               |
| - A.J                      |                                        |               |           |                    |       | Q                  | luardar         |             |                   |                  |                |                     |               |

Em "Publicação para Sites/Portais" clicar em "Exportar" e selecionar o Site/Portais que pretende exportar o contacto.

| Publicação para Site / Portais     |  |  |  |  |  |
|------------------------------------|--|--|--|--|--|
| Exportar                           |  |  |  |  |  |
| Image: See-36.ep.egorealestate.com |  |  |  |  |  |
| Image: See-33.ep.egorealestate.com |  |  |  |  |  |
| C 🕃 586-34.ep.egorealestate.com    |  |  |  |  |  |
| See-35.ep.egorealestate.com        |  |  |  |  |  |
| S86-37.ep.egorealestate.com        |  |  |  |  |  |
| C C 586-38.wp.egorealestate.com    |  |  |  |  |  |

Após a exportação do contacto, no Site/Portal, o cliente ao abrir o imóvel, irá encontrar o contacto do consultor associado ao mesmo.

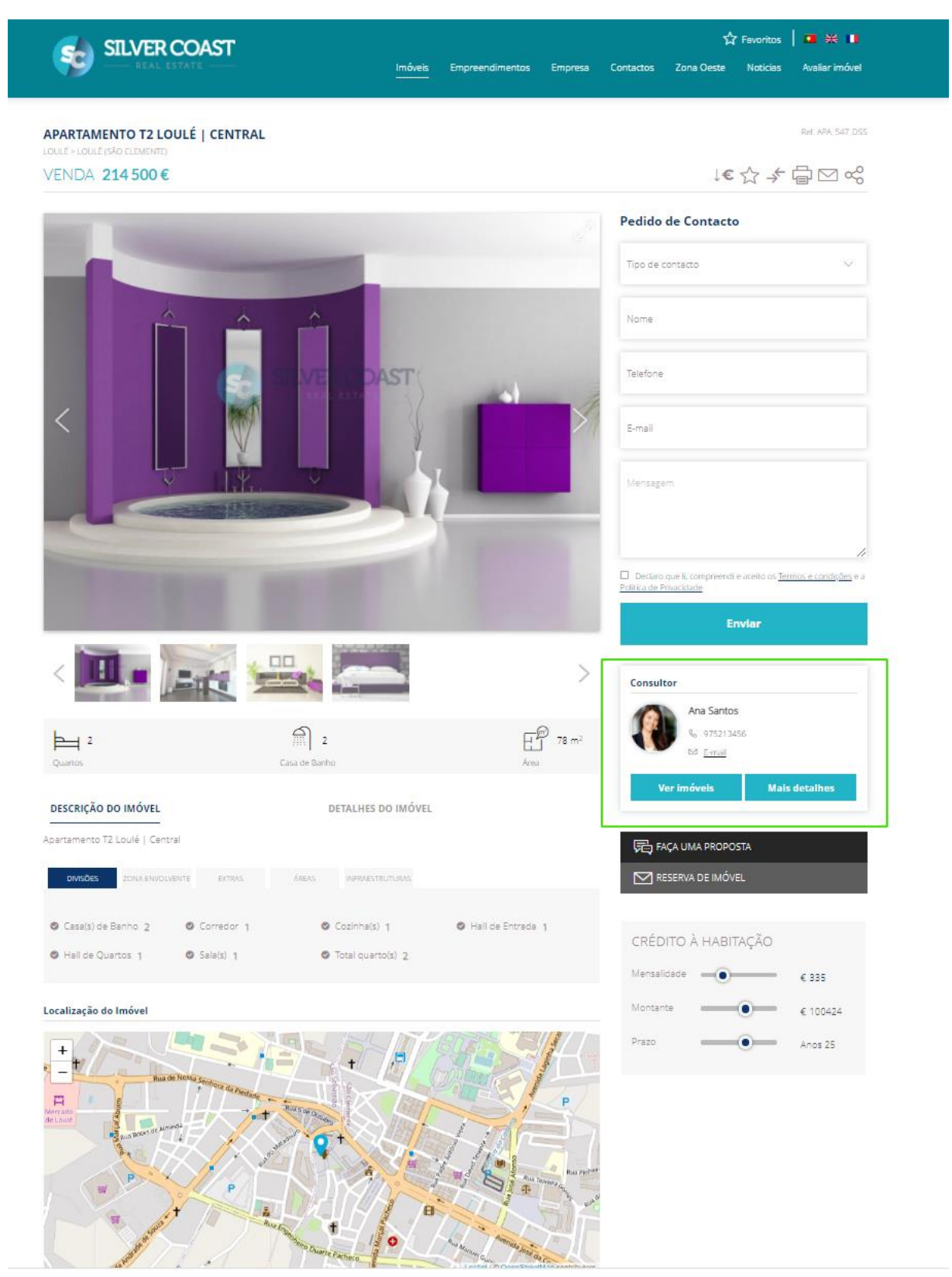